## **CITY PAYROLL WEBSITE**

https://hrweb.cityofsanrafael.org/

#### Then choose Employee Services:

| SAN F                                                                              | ITH A MISSION                                                                                                    |                       |      |        |
|------------------------------------------------------------------------------------|----------------------------------------------------------------------------------------------------|-----------------------|------|--------|
| Home Human Resources                                                               |                                                                                                    |                       |      |        |
| Human Resources                                                                    |                                                                                                    | Logor                 | Help | Contac |
| Training Classes                                                                   | registration. These services are open to employees only and registration is required.<br>Employees can view personal information, compensation history, timesheets, benefits<br>and deductions summary and other employment information. |                       |      |        |
| City of San Rafael<br>Online Services<br>1400 Fifth Avenue<br>San Rafael, CA 94901 | Please select a service from the menu                                                                                                    | on the left to begin. |      |        |
| Payroll@cityofsanrafael.org                                                        |                                                                                                    |                       |      |        |
|                                                                                    |                                                                                                    |                       |      | _      |

### NEW Users to register, use your Payroll/Employee ID# (4 digits)

### (Ask Payroll or HR if unknown)

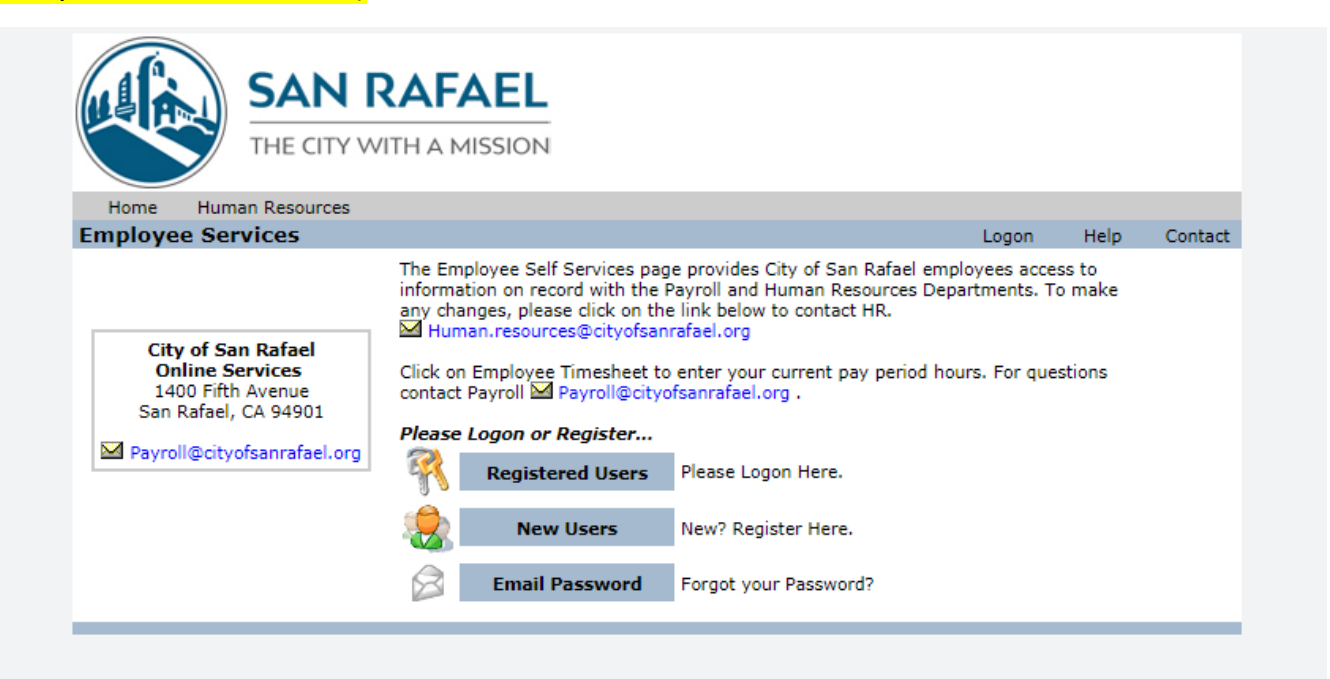

# To view job info, paychecks, tax withholding info, etc. choose "Employee Self Service"

| THE CITY WITH A MISSION                                                                                             |                                                                                                    |                                                                             |               |        |         |
|----------------------------------------------------------------------------------------------------|----------------------------------------------------------------------------------------------------|-----------------------------------------------------------------------------|---------------|--------|---------|
| Home Human Resources                                                                                                |                                                                                                    |                                                                             |               |        |         |
| mployee Services                                                                                                    |                                                                                                    | My Profile                                                                  | Log Off       | Help   | Contact |
| City of San Rafael<br>Online Services<br>1400 Fifth Avenue<br>San Rafael, CA 94901<br>☑ Payroll@cityofsanrafael.org | Any changes, please click on the<br>Human.resources@cityofsanr<br>Click on Employee Timesheet to<br>contact Payroll Payroll@cityof<br>Employee Name: ALCANTARA,<br>Actions<br>Employee Timesheet<br>Employee Self Service | afael.org<br>enter your current pay period h<br>sanrafael.org .<br>JENNIFER | ours. For que | stions |         |

## Select "Viewing" and a drop-down menu will appear for you to select the information you would like to view.

| Viewing | Job Info 🔹                  | < Select the information you would like to view. |
|---------|-----------------------------|--------------------------------------------------|
|         | Timesheet                   |                                                  |
|         | Paychecks                   |                                                  |
|         | Tax Withholding             |                                                  |
|         | Tax Info                    |                                                  |
|         | Direct Deposit              |                                                  |
|         | Benefit and Deduction Usage |                                                  |
|         | Leave Usage                 |                                                  |
|         | Assets                      |                                                  |
|         | Evaluations                 |                                                  |
|         | Employee Edit               |                                                  |
|         | Activity History            |                                                  |